### **Application Note**

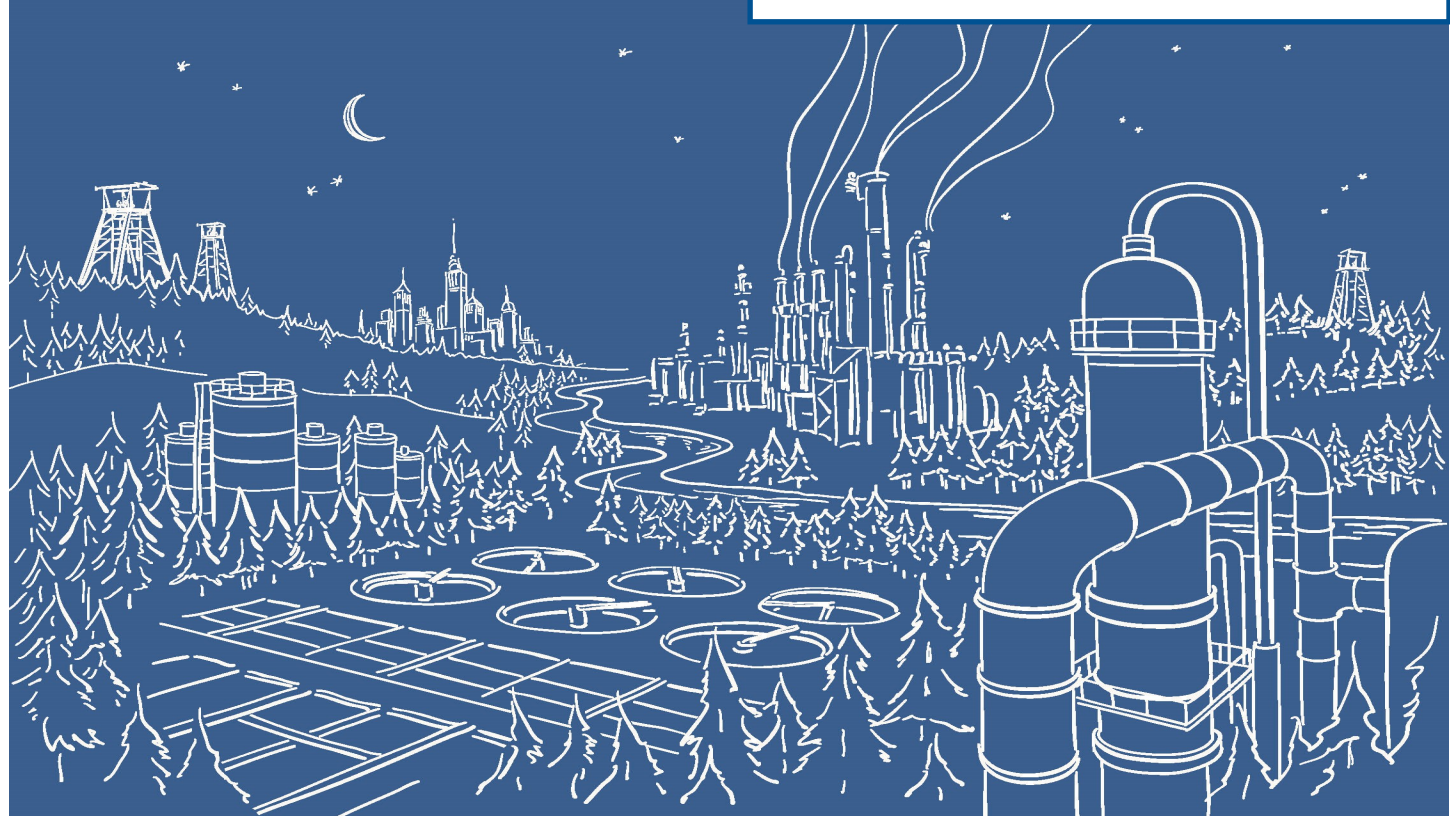

# 2500 Series® Programmable Automation Control System

## Communicating between 2500 Series® Processors and PowerFlex 753 Drives using Ethernet/IP and 2500P-ACP1

The 2500P-ACP1 Application Coprocessor supports Ethernet/IP communications with up to 40 Ethernet/IP devices via I/O Scanner, I/O Adapter, Explicit Message Adapter, and Tag Client interfaces. This Application Note shows how to configure the ACP1 for communications with a Rockwell PowerFlex 753 drive using Workbench. The PowerFlex drive uses a PowerFlex 20-750-ENETR dual-port Ethernet/IP option module. In this example we will use a data structure to hold the drive variables. Use of a data structure allows us to quickly add more drives into the application.

IMPORTANT NOTE: Configuring Ethernet/IP communications requires 2500P-ACP1 Firmware V3.03 or above,

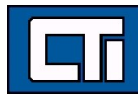

#### and Workbench V1.3 or above.

#### Step 1: Open a Project.

| CTI Workbench                                         |                                                                                                    |                                           |                               |                  |        |     | _         |     |
|-------------------------------------------------------|----------------------------------------------------------------------------------------------------|-------------------------------------------|-------------------------------|------------------|--------|-----|-----------|-----|
| File View Tools Window Help                           |                                                                                                    |                                           |                               |                  |        |     |           |     |
| Workenare                                             | 🚠 😘 🖆 E §g 🔠                                                                                                    |                                           |                               |                  |        |     |           |     |
| File Add New                                          |                                                                                                    |                                           |                               |                  |        |     |           |     |
| Project                                               | Project wizard                                                                                                    |                                           |                               |                  | ×      |     |           |     |
| Specify folder and<br>file name, then click<br>"next" | Project Mizika  Project Mizika  Project From template  From template  Numport  Create a new project  Create a new project  Destination folder : Name:  Comment: | C:\Users\rpeck559\Desktop<br>PowerFlex753 | )<br>Next                     | Cancel           | Browse |     |           | ×   |
|                                                       |                                                                                                    |                                           |                               |                  |        |     |           |     |
| Ready.                                                | Build Cross references R                                                                                                    | untime Call stack Breakpoints             | Digital sampling trace Prompt | HMI Code Checker | 0 x 0  | 0.0 | 100%      |     |
| ready                                                 |                                                                                                    | 110                                       | project                       | 0,0              | 0.00   | 0,0 | 20070 878 | 111 |

Step 2: Specify Target's (ACP1 module) IP address. **Language** specifies the start-up mode and can be changed later. **T5 Runtime** is the protocol native to Workbench and the ACP1 module (and the Zenon HMI software as well). Port# 1100 is the defined port for interface between Workbench and the ACP1 module. Then click **Next**.

| II CTI Workbench            |                                                                                                    | - 🗆 X            |
|-----------------------------|----------------------------------------------------------------------------------------------------|------------------|
| File View Tools Window Help |                                                                                                    |                  |
| 19                          | 🚡 본 Sg 🖥 🖆 🔎                                                                                                    |                  |
| Workspace                   | Programs   Language:   FBD: Function Block Diagram   Compiling options <ul> <li>Debug</li> <li>Release</li> </ul> Communication options <li>Settings:</li> <li>172.18.9.1531100</li> <li></li> Protocol:   TS Runtime      Other Cother Edit initial values with the Recipe editor Initial values with the Recipe editor Initial values with the Recipe editor Initial values with the Recipe editor Initial values with the Recipe editor Initial values with the Recipe editor |                  |
| Ready                       | No project 0, 0                                                                                                    | 0 × 0 0,0 100% 👫 |
|                             |                                                                                                    |                  |

Step 3: The ACP1 is the Scanner and the PowerFlex drive is the Adapter, so select **Ethernet/IP I/O Scanner (client)**. We are not using **Binding over Ethernet** but this can remain checked with the default Port# of 9000. (This is used for communications between ACP1 and similar devices using the Data Exchange protocol.) Then click **Finish**.

| II CTI Workbench                                                                  | - 🗆 X |
|-----------------------------------------------------------------------------------|-------|
| File View Tools Window Help                                                       |       |
| (1) [1] [2] 문( Q, X, D, D, X, 文) 는( 이 여) 삶( 4, U, A, F, S <sub>0</sub> ) 값( 4, P) |       |
| Vorkspace                                                                         |       |
| Neauy                                                                             |       |

Step 4: If you are connected over the network, choosing **Auto-Detect** will connect to the specified IP address and return the **Firmware Version** of the ACP1 module. Choose 2500P-ACP1 as the **CTI Product Type** and then click **OK**.

| I CTI Workbench<br>File View Tools Window Help<br>한 리 말을 가 당 오 분 한 여 米 家 급  키 연 (<br>Workspace                                                      |                                                                                                    | x |
|----------------------------------------------------------------------------------------------------|----------------------------------------------------------------------------------------------------|---|
| Choose 2500-ACP1<br>as Product Type and<br>enter the firmware<br>version , OR click<br>Auto-Detect to que-<br>ry the module for<br>this information | Project wizard         ×           Project wizard         ×           Project wizard         × | × |
|                                                                                                    |                                                                                                    |   |

Step 5: Double-click on **Fieldbus Configurations**. Because we already specified the Ethernet/IP I/O Scanner (client) in Step 3, this driver automatically appears in the configuration window.

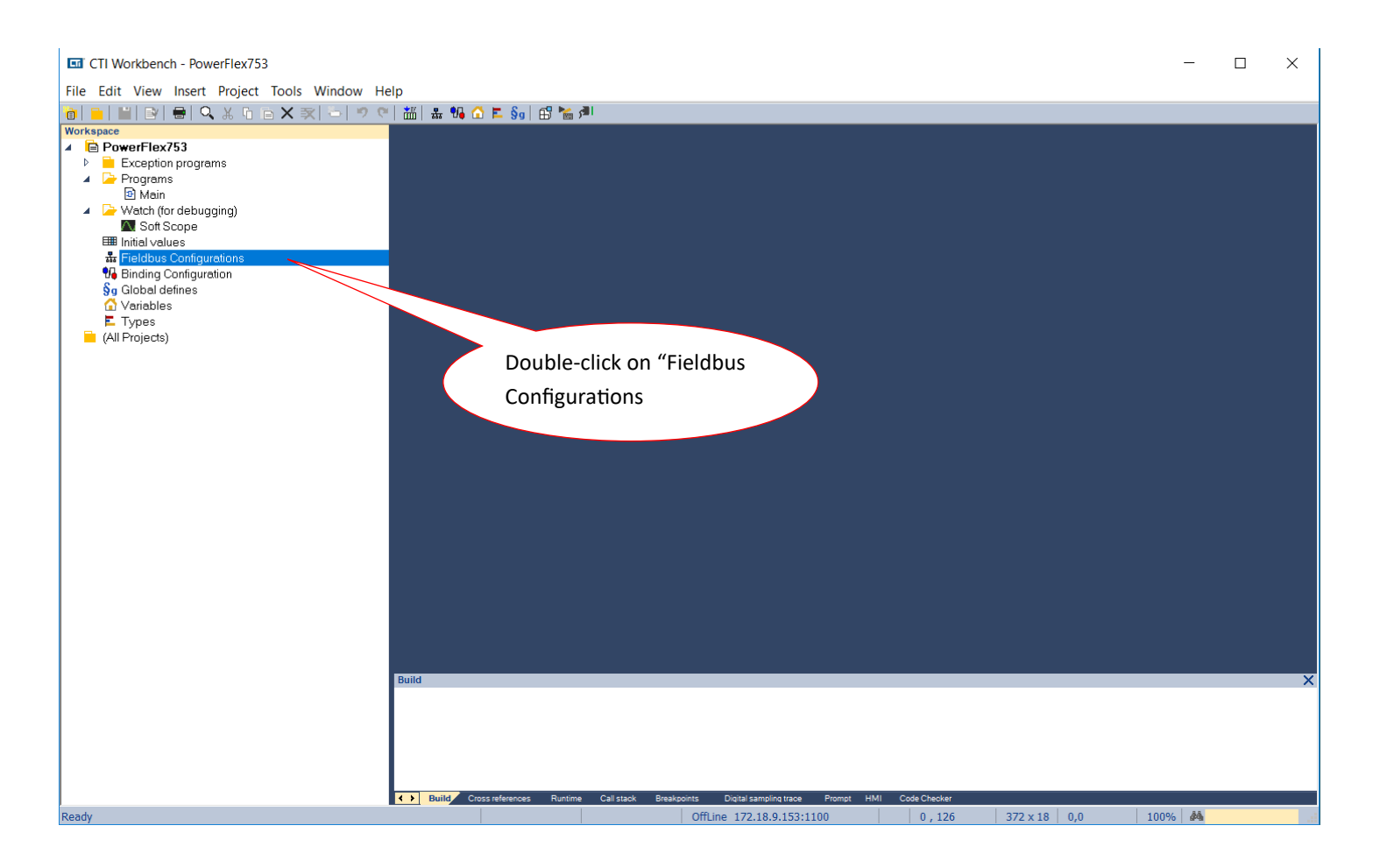

Step 6: Click on the **Insert Master/Port** symbol, then type in the **Address** of the PowerFlex drive in the Server pop-up box. Add optional **Description.** The **Configuration Instance** is defined by Rockwell as "6" (reference "PowerFlex 20-750-ENETR Dual-port Ethernet/IP Option Module, page 100—excerpt below). Then click **OK**.

| CTI Workbench - PowerFlex753                                                                                                    |                                                                                                    |                                         |                                                                                                    |
|----------------------------------------------------------------------------------------------------|----------------------------------------------------------------------------------------------------|-----------------------------------------|----------------------------------------------------------------------------------------------------|
| <u>File Edit View Insert Project Tools Window I</u>                                                                                                    | lelp                                                                                                    |                                         |                                                                                                    |
| 🝺 📄 🔛 🖻 🖶 🔍 🕹 🗅 🖻 🗙 🛒 🦫 🤊                                                                                                    | <   描   육 😘 🛆 트 §g   윤 🖕 🎮                                                                                              |                                         |                                                                                                    |
| Workspace         ▲       PowerFlex753         ▶       ■         Exception programs         ▲       Programs         B Main         ▲       Watch (for debugging)         ■       Soft Scope         ■       Initial values         ♥       Fieldbus Configurations         ♥       Binding Configurations         ♥       Global defines         ▲       Variables         ►       Types         ➡       (All Projects) | Click on "Insert Master/<br>Port                                                                                        | Name         Value           IP-Address | Y Name<br>G G<br>R<br>P M<br>P M<br>P M<br>P M<br>P M<br>P M<br>P M<br>P M<br>N<br>N<br>N<br>N<br>N<br>N<br>N<br>N<br>N<br>N<br>N<br>N<br>N<br>N<br>N<br>N<br>N<br>N<br>N |
| Enter the IP address, a<br>name for the drive, and<br>set Configuration Instance<br>=6                                                                                                    | Server X<br>Address: 172 · 18 · 9 · 75<br>Description: PowerFlex 753 Drive<br>Configuration<br>Instance: 6 Edit 9 Price | ority 32 bit header RPI (ms)            | < Name                                                                                                    |
|                                                                                                    | Build                                                                                                    |                                         |                                                                                                    |
|                                                                                                    |                                                                                                    |                                         |                                                                                                    |
|                                                                                                    |                                                                                                    |                                         |                                                                                                    |
|                                                                                                    |                                                                                                    |                                         |                                                                                                    |

| Box           | Assembly<br>Instance               | Size                                                                                                    |
|---------------|------------------------------------|----------------------------------------------------------------------------------------------------|
| Input         | 1 (This value is required.)        | The value varies based on the number of <i>Host</i> <b>[DL From Net xx]</b> parameters that are used for your application (see details in <u>step 6</u> ). |
| Output        | 2 (This value is required.)        | The value varies based on the number of <i>Host</i> <b>[DL To Net xx]</b> parameters that are used for your application (see details in <u>step 6</u> ).   |
| Configuration | <b>6</b> (This value is required.) | <b>0</b> , this value is required.                                                                                                    |

Enter the number of 32 bit words that are required for your I/O in the Input Size and Output Size boxes. At least three 32 bit words must be set for the Input Size. The option module uses the32 bit Logic Status, 32 bit Feedback, and a 32 bit word that is dedicated for memory allocation of the Generic Ethernet module profile.

The option module also uses the 32 bit Logic Command and 32 bit Reference, which requires at least two 32 bit words for the Output Size. If any or all sixteen 32 bit Datalinks of the drive are used, the Input and Output Size settings must be increased accordingly. See <u>Selecting</u> Step 7: Expand the **Server** and double-click the **Target to Originator** (Input). In the **IO/Object** pop-up box, change the **Instance** to "1" (refer to table in previous Step) and the **Size** (in bytes) to "76". Referring to the table on page 10 (page 106 of the "PowerFlex 20-750-ENETR Dual-port Ethernet/IP Option Module user manual), we are using the Generic Profile for the Input which has up to 19 Double-Integers (19\*4=76 bytes). Although it is not necessary to configure all the datalink items, we will do so here. Change the **Priority** to "High" and leave the **32 bit idle header** unchecked. In "Description" we usually enter "Drive to ACP1" to make it easy to remember the direction of this data. Then click **OK**.

| -Ti | CH | Workbench | - | PowerFlex/53 |  |
|-----|----|-----------|---|--------------|--|
|     |    |           |   |              |  |

File Edit View Insert Project Tools Window Help

| a  =   🔛 🕑 🖶 🔍 🎗 🗅 = 🗙 🛸   🤊 🤊                                                                                                    | 🛗   🏯 😘 🔂 ⋿ 💱   🖽 🎦                                                                                                    |
|----------------------------------------------------------------------------------------------------|----------------------------------------------------------------------------------------------------|
| Workspace                                                                                                    | IO Drivers                                                                                                    |
| <ul> <li>Workspace</li> <li>PowerFlex753</li> <li>Exception programs</li> <li>Main</li> <li>Watch (for debugging)</li> <li>Soft Scope</li> <li>Initial values</li> <li>Fieldbus Configurations</li> <li>Binding Configuration</li> <li>Global defines</li> <li>Variables</li> <li>Types</li> <li>(All Projects)</li> </ul> | Image: Second second secon |
|                                                                                                    | Symbol DDTs (max)                                                                                                    |
|                                                                                                    | RPI: (ms)                                                                                                    |
|                                                                                                    | Description Drive to ACP1                                                                                                    |
|                                                                                                    |                                                                                                    |
|                                                                                                    | Build                                                                                                    |

Step 8: Double-click the **Originator to Target for** the Output definition. The 32 bit header is assumed here and therefore the **32 bit idle header** box is checked. The **Instance** and **Size** are similarly derived from the table referenced in the previous Step. Enter "ACP1 to Drive" for description, then click **OK**.

CTI Workbench - PowerFlex753

File Edit View Insert Project Tools Window Help

| 💼   🖿   📑   🖶   🔍 🕹 🗅 🖻 🗙 🛒 🏷 🤊 🥙                                                                                                    | 🏭   🏭 😘 🗂 ⋿ 🗞   🖽 🎽 🏴                                                                                                    |
|----------------------------------------------------------------------------------------------------|----------------------------------------------------------------------------------------------------|
| Workspace                                                                                                    | IO Drivers *                                                                                                    |
| Image: Image: Image | Image: Symbol     Image: Symbol     Image: Sym |
|                                                                                                    | ACP1 to Drive                                                                                                    |

| DINT | Output 1/0     |      | Input I/O Using      |      |                 |  |  |  |
|------|----------------|------|----------------------|------|-----------------|--|--|--|
| DINI | output i/o     | DINT | Drive Add-on Profile | DINT | Generic Profile |  |  |  |
| 0    | Logic Command  | 0    | Logic Status         | 0    | Padword         |  |  |  |
| 1    | Reference      | 1    | Feedback             | 1    | Logic Status    |  |  |  |
| 2    | DL From Net 01 | 2    | DL To Net 01         | 2    | Feedback        |  |  |  |
| 3    | DL From Net 02 | 3    | DL To Net 02         | 3    | DL To Net 01    |  |  |  |
| 4    | DL From Net 03 | 4    | DL To Net 03         | 4    | DL To Net 02    |  |  |  |
| 5    | DL From Net 04 | 5    | DL To Net 04         | 5    | DL To Net 03    |  |  |  |
| 6    | DL From Net 05 | 6    | DL To Net 05         | 6    | DL To Net 04    |  |  |  |
| 7    | DL From Net 06 | 7    | DL To Net 06         | 7    | DL To Net 05    |  |  |  |
| 8    | DL From Net 07 | 8    | DL To Net 07         | 8    | DL To Net 06    |  |  |  |
| 9    | DL From Net 08 | 9    | DL To Net 08         | 9    | DL To Net 07    |  |  |  |
| 10   | DL From Net 09 | 10   | DL To Net 09         | 10   | DL To Net 08    |  |  |  |
| 11   | DL From Net 10 | 11   | DL To Net 10         | 11   | DL To Net 09    |  |  |  |
| 12   | DL From Net 11 | 12   | DL To Net 11         | 12   | DL To Net 10    |  |  |  |
| 13   | DL From Net 12 | 13   | DL To Net 12         | 13   | DL To Net 11    |  |  |  |
| 14   | DL From Net 13 | 14   | DL To Net 13         | 14   | DL To Net 12    |  |  |  |
| 15   | DL From Net 14 | 15   | DL To Net 14         | 15   | DL To Net 13    |  |  |  |
| 16   | DL From Net 15 | 16   | DL To Net 15         | 16   | DL To Net 14    |  |  |  |
| 17   | DL From Net 16 | 17   | DL To Net 16         | 17   | DL To Net 15    |  |  |  |
|      | •              |      |                      | 18   | DL To Net 16    |  |  |  |

#### Table 4 - ControlLogix Controller I/O Image for PowerFlex 750-Series Drives (32 bit Logic Command/Status, Reference/Feedback, and Datalinks)

Step 9: There are three system variables we want to add. Highlight the **Drive to ACP1** connection, right click and select "insert variable". Click the Diagnostic/Control radio button and select "Server OK", then click the OK button. Repeat this process to add the "I/O Connection OK" and "Last UCMM error" variables.

| IO Drivers *          |                                |        |
|-----------------------|--------------------------------|--------|
| 📔 🔺 🗘 Ethernet/IP I/C | ) Scanner (client)             |        |
| 💂 🛛 🔺 🏯 Server 172    | .18.9.75 - PowerFlex 753 Drive |        |
| 📅 💷 [i/o] 1 [7        | '6] - Drive to ACP1            |        |
| <b>III</b> [i/o] 2 [7 | 21 - ACP1 to Drive             |        |
| - [vo] = [v           |                                |        |
| -                     |                                |        |
| <b>UH</b>             | Variable                       | X      |
| <b>TH</b>             |                                |        |
|                       | Variable                       |        |
| \$\$                  |                                | ОК     |
|                       | Symbol: ???                    |        |
| B+                    |                                | Cancel |
|                       |                                |        |
|                       |                                |        |
| . <u>.</u> .          |                                |        |
| *                     |                                |        |
|                       |                                |        |
|                       | Onset: 0 Format: Bit           |        |
|                       |                                |        |
|                       | Bit: 0                         |        |
|                       |                                |        |
|                       |                                |        |
|                       |                                |        |
|                       | Diagnostic / Control           |        |
|                       | Sugneede / control             |        |
|                       | Server OK                      |        |
| Cumbral               | I/O connection OK              | 1.     |
| Symbol                | Last UCMM error                | MO     |
|                       |                                |        |
|                       |                                |        |
|                       |                                |        |
|                       |                                |        |
|                       |                                |        |
|                       |                                |        |
|                       |                                |        |
|                       |                                |        |

| łe | lp                                             |
|----|------------------------------------------------|
|    | 🏭   🏯 % 🙆 ⋿ 🗞   🖽 🎽 🏴                          |
|    | IO Drivers *                                   |
|    | 📙 🔺 😳 Ethernet/IP I/O Scanner (client)         |
|    | 💂 🔺 🏯 Server 172.18.9.75 - PowerFlex 753 Drive |
|    | 🚆 🔺 🔟 [i/o] 1 [76] - Drive to ACP1             |
|    | Server OK: ???                                 |
|    | I/O connection OK: ???                         |
|    | 💼 Last UCMM error: ???                         |
|    | 🚟 🔤 [i/o] 2 [72] - ACP1 to Drive               |
|    |                                                |
|    | *                                              |
|    | ₽                                              |
|    |                                                |
|    | -\$-                                           |

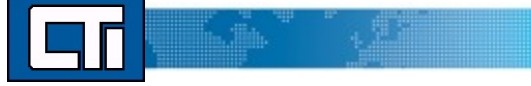

Step 10. Next we want to set all these driver variables as integers. To do this, highlight each variable in turn, and in the editing pane to the left, double-click the "format" field and set the format as "32-bit unsigned". Do this for each of the three driver variables.

| 🛗   🎿 😘 🟠 ⋿ §g   🔂 🎽 利                                                                                                    |             |                                                              |                       |                                                                                      |     |
|----------------------------------------------------------------------------------------------------|-------------|--------------------------------------------------------------|-----------------------|--------------------------------------------------------------------------------------|-----|
| IO Drivers           Image: CTI 2500 Data Cache           Image: CTI 2500 Deta Cache           Image: CTI 2500 IP = '172.18.9.141'           Image: CTI 2500 IP = '172.18.9.141'           Image: CTI 2500 IP = '172.18.9.141'           Image: CTI 2500 IP = '172.18.9.141'           Image: CTI 2500 IP = '172.18.9.141'           Image: CTI 2500 IP = '172.18.9.141'           Image: CTI 2500 IP = '172.18.9.141'           Image: CTI 2500 IP = '172.18.9.141'           Image: CTI 2500 IP = '172.18.9.141'           Image: CTI 2500 IP = '172.18.9.171'           Image: CTI 2500 IP = '172.18.9.171' <th>^</th> <th>Name<br/>Symbol<br/>Offset<br/>Bit<br/>Format<br/>Mode</th> <th>↓<br/>↓<br/>0<br/>3<br/>S</th> <th>/alue<br/>FD00.ServerOK<br/>Bit<br/>8 bit-signed<br/>15 bit-signed</th> <th></th> | ^           | Name<br>Symbol<br>Offset<br>Bit<br>Format<br>Mode            | ↓<br>↓<br>0<br>3<br>S | /alue<br>FD00.ServerOK<br>Bit<br>8 bit-signed<br>15 bit-signed                       |     |
| Im [i/o] 1 [76] - Drive to ACP1     Server OK: VFD00.ServerOK     I/O connection OK: VFD00.IOConnection     Last UCMM error: VFD00.LastUCMMErr                                                                                                    | iOl<br>or 🗸 | Range (Low)<br>Range (High)<br>Signal (Low)<br>Signal (High) |                       | 32 bit-signed<br>8 bit-unsigned<br>16 bit-unsigned<br>32 bit-unsigned<br>32 bit-fact |     |
| <br>-◆                                                                                                    |             |                                                              |                       | 64 bit-float                                                                         | Nam |

Step 11. Now we will create a data structure which holds all the variables for the drive. Using a structure allows us to rapidly add multiple drives into the application without creating a new set of variables for each drive.

Open the data structure window by clicking on the icon in the toolbar. The "Data Types" window will open:

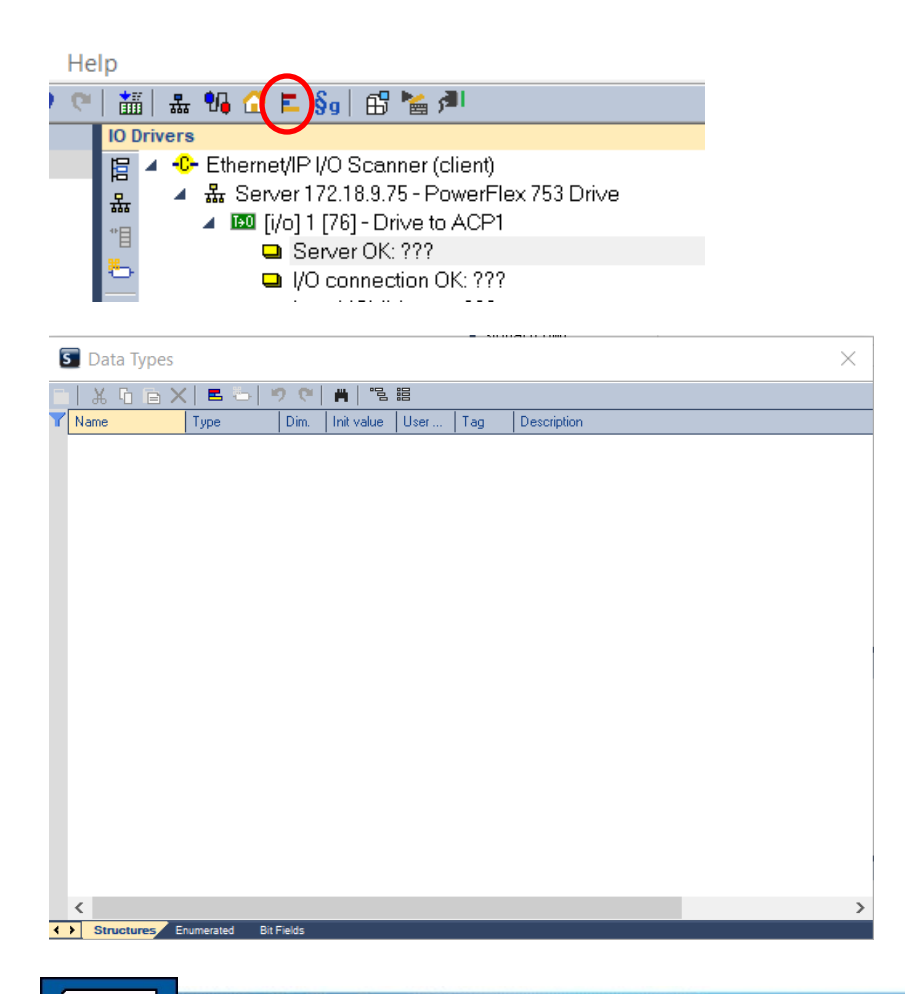

Click the "Insert Type" icon in the toolbar in the Data Type window.

| 6 | Dat  | a Types |          |      |               |      |     |             |
|---|------|---------|----------|------|---------------|------|-----|-------------|
|   | 1 %  | η E >   | < ( ⋿) → | 9.0  | <b>#</b>   "B |      |     |             |
| Y | Name |         | Туре     | Dim. | Init value    | User | Tag | Description |
|   |      |         |          |      |               |      |     |             |
|   |      |         |          |      |               |      |     |             |

A NewStructure type will be created.

| _ |              |         |      |            |      | 5.0.10 | HELLEDAG    |  |
|---|--------------|---------|------|------------|------|--------|-------------|--|
|   | 5 Data Types |         |      |            |      |        |             |  |
|   | 📙 🕹 🖸 🖻 🗡    | 📢 🖪 🏷 🖓 | ୨ ୯  | # 8        |      |        |             |  |
| ٦ | Name         | Туре    | Dim. | Init value | User | Tag    | Description |  |
|   | NewStru      | ucture  |      |            |      |        |             |  |
|   |              |         |      |            |      |        |             |  |
|   |              |         |      |            |      |        |             |  |
|   |              |         |      |            |      |        |             |  |
|   |              |         |      |            |      |        |             |  |
|   |              |         |      |            |      |        |             |  |
|   |              |         |      |            |      |        |             |  |

Double click the NewStructure name to bring up the editing box. Enter the name for the structure and a description. Click OK.

|   |                                          | •   10                              | 1                |                    | 10   |     |             |
|---|------------------------------------------|-------------------------------------|------------------|--------------------|------|-----|-------------|
|   |                                          |                                     | 2 🤍              |                    |      |     |             |
| Y | Name                                     | Туре                                | Dim.             | Init value         | User | Tag | Description |
|   | 互 Edit Stru                              | cture                               |                  |                    | ×    |     |             |
|   | Name                                     | PowerFlex7                          | 53               |                    |      |     |             |
|   | Comment                                  |                                     |                  |                    |      |     |             |
|   | Description                              |                                     |                  |                    |      |     |             |
|   | This structur<br>and driver va<br>drive. | e holds all the<br>ariables for a f | input,<br>PowerF | output,<br>lex 753 | ~    |     |             |
|   | <                                        |                                     |                  |                    | >    |     |             |
|   | ОК                                       | Ca                                  | ncel             | He                 | lp   |     |             |
|   |                                          |                                     |                  |                    |      |     |             |
| S | Data Types                               |                                     |                  |                    |      |     |             |
|   | 🔏 🔁 🖻 🗙                                  | 🖪 🏷   🗳                             | <b>) (?</b>      | Hand Initiation    |      | Tee |             |

| _ |      |         |                      |  |  |          |  |  |  |  |
|---|------|---------|----------------------|--|--|----------|--|--|--|--|
| Y | Name |         | Type Dim. Init value |  |  | User Tag |  |  |  |  |
|   | E    | PowerFl | ex753                |  |  |          |  |  |  |  |
|   |      |         |                      |  |  |          |  |  |  |  |

Now we will add the elements to the structure. Use the "Insert Variable" icon to add each element. First add the driver variable names which will be tied later to the driver variables. Set each type to "DINT" (double integer). We select this type because the PowerFlex753 drive communicates using 32-bt words.

| 5 | Data Types     |           |            | _          |      |     |
|---|----------------|-----------|------------|------------|------|-----|
|   | ፚ ြ 🖻 🗙 🖻 📇    | ୭ ୯ 🖌 🖷 🛛 | <b>B B</b> |            |      |     |
| Y | Name           | Туре      | Dim.       | Init value | User | Tag |
|   | PowerFlex753   |           |            |            |      |     |
|   | ServerOK       | DINT      |            |            |      |     |
|   | IOConnectionOK | DINT      |            |            |      |     |
|   | LastUCMMError  | DINT      |            |            |      |     |

Referring to Table 4 on page 10, add all the other drive parameters, first from the "Output I/O" list, then from the "Input I/O— Generic" list. Set the type for each to DINT. Close the Data Type window when finished.

| 互 Data Types                     |            |      |            |      |     |             | $\times$ |
|----------------------------------|------------|------|------------|------|-----|-------------|----------|
| <mark>-   光 凸 🖻 🗙   르 告  </mark> | 🤊 (° 🛛 🖷 🗍 |      |            |      |     |             |          |
| Y Name                           | Туре       | Dim. | Init value | User | Tag | Description |          |
| PowerFlex753                     |            |      |            |      |     | ·           |          |
| ServerOK                         | DINT       |      |            |      |     |             |          |
| IOConnectionOK                   | DINT       |      |            |      |     |             |          |
| LastUCMMError                    | DINT       |      |            |      |     |             |          |
| LogicCommand                     | DINT       |      |            |      |     |             |          |
| Reference                        | DINT       |      |            |      |     |             |          |
| DLfromNet01                      | DINT       |      |            |      |     |             |          |
| DLfromNet02                      | DINT       |      |            |      |     |             |          |
| DLfromNet03                      | DINT       |      |            |      |     |             |          |
| DLfromNet04                      | DINT       |      |            |      |     |             |          |
| DLfromNet05                      | DINT       |      |            |      |     |             |          |
| DLfromNet06                      | DINT       |      |            |      |     |             |          |
| DLfromNet07                      | DINT       |      |            |      |     |             |          |
| DLfromNet08                      | DINT       |      |            |      |     |             |          |
| DLfromNet09                      | DINT       |      |            |      |     |             |          |
| DLfromNet10                      | DINT       |      |            |      |     |             |          |
| DLfromNet11                      | DINT       |      |            |      |     |             |          |
| DLfromNet12                      | DINT       |      |            |      |     |             |          |
| DLfromNet13                      | DINT       |      |            |      |     |             |          |
| DLfromNet14                      | DINT       |      |            |      |     |             |          |
| DLfromNet15                      | DINT       |      |            |      |     |             |          |
| DLfromNet16                      | DINT       |      |            |      |     |             |          |
| Padword                          | DINI       |      |            |      |     |             |          |
| LogicStatus                      | DINI       |      |            |      |     |             |          |
| Feedback                         | DINI       |      |            |      |     |             |          |
| DLtoNet01                        | DINI       |      |            |      |     |             |          |
| DLtoNet02                        | DINT       |      |            |      |     |             |          |
| DLtoNet03                        | DINT       |      |            |      |     |             |          |
| DLtoNet04                        | DINT       |      |            |      |     |             |          |
| DLIONeIU5                        | DINT       |      |            |      |     |             |          |
| DLIONelU0                        | DINT       |      |            |      |     |             |          |
| DLIONeI07                        | DINT       |      |            |      |     |             |          |
| DLIUNEIU0                        | DINT       |      |            |      |     |             |          |
| DLIONel09                        | DINT       |      |            |      |     |             |          |
| DLIONELTO                        | DINT       |      |            |      |     |             |          |
| DLtoNet12                        | DINT       |      |            |      |     |             |          |
| DLIONet12                        | DINT       |      |            |      |     |             |          |
| DL toNet14                       | DINT       |      |            |      |     |             |          |
| DL toNet15                       | DINT       |      |            |      |     |             |          |
| DL toNet16                       | DINT       |      |            |      |     |             |          |
| DEIONOTIO                        | 2111       |      |            |      |     |             |          |
|                                  |            |      |            |      |     |             |          |
| <                                |            |      |            |      |     |             | >        |
| Structures Enumerated B          | it Fields  |      |            |      |     |             |          |

Step 12. Now we will attach the variables we created to the Ethernet/IP drive connection. First we need to create an instance of the structure for this drive. In the variable editing window, highlight "Global Variables" and right click. Select "Add Variable"

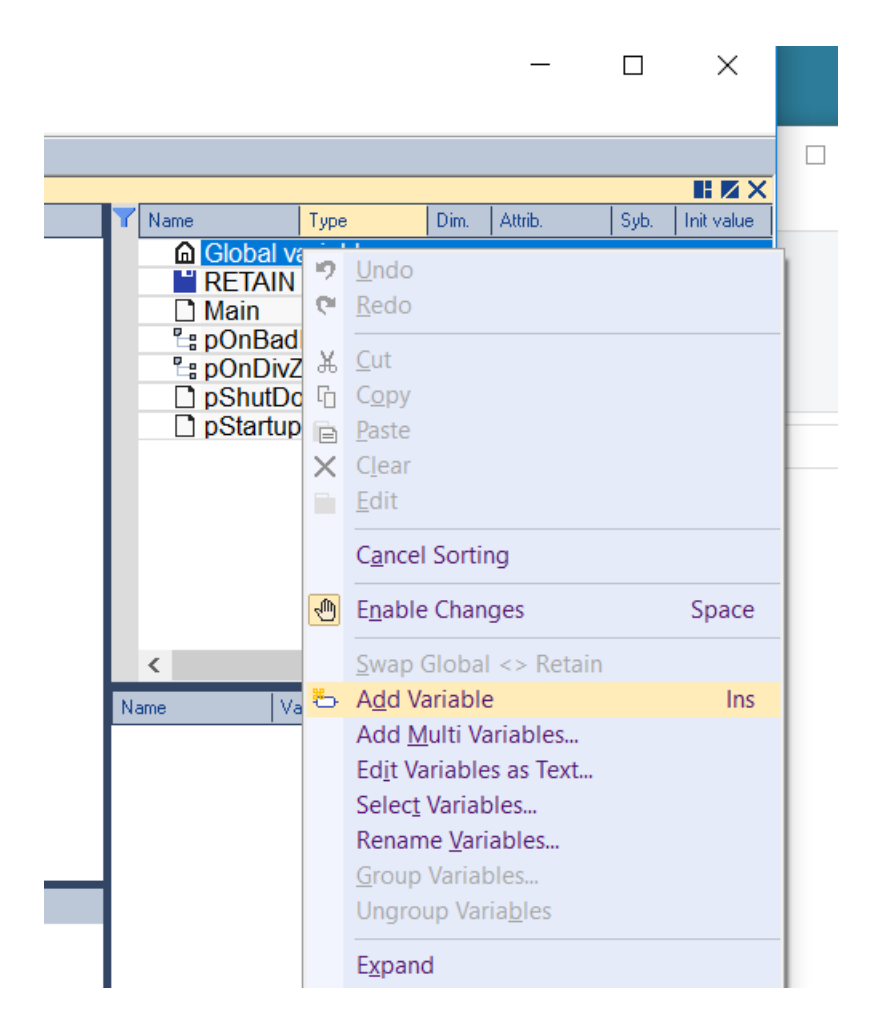

A "NewVar" will be created. Double-click on "NewVar" to rename the variable for this first drive. We'll call it VFD00.

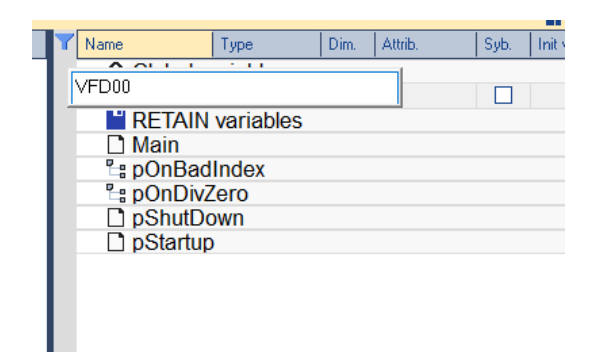

Now double-click on the "type" where it says BOOL, and select "PowerFlex753" from the drop-down box. This is the data structure we previously created.

| Y Name                                                                             | Туре                                                                                                    | Dim.     | Attrib. |   | Syb. | Init |
|------------------------------------------------------------------------------------|----------------------------------------------------------------------------------------------------|----------|---------|---|------|------|
| Global y VFD00     RETAIN     Main     B pOnBa     B pOnDiv     pShutD     pStartu | MBSIaveTCF<br>PID<br>PLS<br>PowerFlex75<br>R_TRIG<br>RAMP<br>RS<br>sema<br>SerIO<br>SERIO_B<br>sig_gen<br>SigPlay<br>SR | PEx<br>3 |         | ~ |      |      |
| < 5                                                                                | STRING():                                                                                                    |          |         |   |      |      |

|           | Туре                                                                           |                                                                                                    | Dim.                                                                                                    | Attrib.                                                                                                    |
|-----------|--------------------------------------------------------------------------------|----------------------------------------------------------------------------------------------------|----------------------------------------------------------------------------------------------------|----------------------------------------------------------------------------------------------------|
| Global va | ariables                                                                       |                                                                                                    |                                                                                                    |                                                                                                    |
| 000       | PowerFlex7                                                                     | 53                                                                                                    |                                                                                                    |                                                                                                    |
| RETAIN    | variables                                                                      |                                                                                                    |                                                                                                    |                                                                                                    |
| Main      |                                                                                |                                                                                                    |                                                                                                    |                                                                                                    |
| pOnBad    | Index                                                                          |                                                                                                    |                                                                                                    |                                                                                                    |
| pOnDivZ   | ero                                                                            |                                                                                                    |                                                                                                    |                                                                                                    |
| pShutDo   | own                                                                            |                                                                                                    |                                                                                                    |                                                                                                    |
| pStartup  | )                                                                              |                                                                                                    |                                                                                                    |                                                                                                    |
|           | Global va<br>000<br>RETAIN<br>Main<br>pOnBad<br>pOnDivZ<br>pShutDo<br>pStartup | Type<br>Global variables<br>D00 PowerFlex7<br>RETAIN variables<br>Main<br>pOnBadIndex<br>pOnDivZero<br>pShutDown<br>pStartup | Type<br>Global variables<br>D00 PowerFlex753<br>RETAIN variables<br>Main<br>pOnBadIndex<br>pOnDivZero<br>pShutDown<br>pStartup | TypeDim.Global variables000PowerFlex753D00PowerFlex753PowerFlex753RETAIN variablesMainpOnBadIndexponBadIndexpOnDivZeropShutDownpStartupStartup |

Next, click and hold on the VFD00 name and drag it to the box below the variable list. Then expand the list by clicking the arrow to the left of "VFD00".

| Y Name Type             |        | Dim. | Attrib. | Syb. | - h             |
|-------------------------|--------|------|---------|------|-----------------|
| Global variables        |        |      |         |      |                 |
| VFD00 PowerF            | lex753 |      |         |      |                 |
| RETAIN variable         | S      |      |         |      |                 |
| Main                    | -      |      |         |      |                 |
| B pOnBadIndex           |        |      |         |      |                 |
| <sup>™</sup> pOnDivZero |        |      |         |      |                 |
| D pShutDown             |        |      |         |      |                 |
| D pStartup              |        |      |         |      |                 |
|                         |        |      |         |      |                 |
|                         |        |      |         |      |                 |
| 1                       |        |      |         |      | >               |
|                         |        |      |         | _    | -               |
| Name                    | Value  |      |         |      |                 |
| VFD00                   |        |      |         |      | ^               |
| .ServerUK               |        |      |         |      |                 |
| JUConnectionUK          |        |      |         |      |                 |
| LastUCMMError           |        |      |         |      |                 |
| .LogicCommand           |        |      |         |      |                 |
| .Reterence              |        |      |         |      |                 |
| DLfromNet01             |        |      |         |      |                 |
| DLfromNet02             |        |      |         |      |                 |
| DL fromNot04            |        |      |         |      |                 |
| DL fromNet05            |        |      |         |      |                 |
| DL fromNet05            |        |      |         |      |                 |
| DL fromNet07            |        |      |         |      |                 |
| DL fromNet08            |        |      |         |      |                 |
| DL fromNet09            |        |      |         |      |                 |
| DL fromNet10            |        |      |         |      |                 |
| DL fromNet11            |        |      |         |      |                 |
| DI fromNet12            |        |      |         |      |                 |
| DI fromNet13            |        |      |         |      |                 |
| DI fromNet14            |        |      |         |      |                 |
| DI fromNet15            |        |      |         |      |                 |
| DI fromNet16            |        |      |         |      |                 |
| Padword                 |        |      |         |      |                 |
| LogicStatus             |        |      |         |      |                 |
| .Feedback               |        |      |         |      |                 |
| .DLtoNet01              |        |      |         |      |                 |
| .DLtoNet02              |        |      |         |      |                 |
| .DLtoNet03              |        |      |         |      |                 |
| DLtoNet04               |        |      |         |      | $\mathbf{\vee}$ |
|                         |        |      |         |      | X               |

We will use this list to drag variable names over to our Ethernet/IP connections. First, drag the three driver variables (one at a time over to their corresponding locations in the "Drive to ACP1" connection.

| elj | p                                                                                                    |
|-----|----------------------------------------------------------------------------------------------------|
|     | 🏭   🏭 😘 Ӗ 🛐   🖽 🕍 🎮                                                                                                    |
|     | IO Drivers                                                                                                    |
|     | <ul> <li>Connection OK: VFD00.LastUCMMError</li> <li>Last UCMM error: VFD00.LastUCMMError</li> <li>I/0 2 1721 - ACP1 to Drive</li> </ul> |
|     | **                                                                                                    |

Next highlight the "ACP1 to Drive" connection. In the variable list, highlight all the variables beginning with LogicCommand and ending with DLfromNet16. Drag these into the pane beneath the Ethernet/IP connections.

| 101 | Drivers *                                 |            |     |                 |                                   |
|-----|-------------------------------------------|------------|-----|-----------------|-----------------------------------|
| 臣   | ▲ - Ethernet/IP I/O Scanner (client)      |            |     | Name            | Value                             |
| 恭   | 🔺 🏯 Server 172.18.9.75 - PowerFlex 753 Dr | ive        |     | Туре            | I/O: Outputs (Originator to targe |
| *日  | 🔺 🌆 [i/o] 1 [76] - Drive to ACP1          |            |     | Instance        | 2                                 |
| #_  | 🖵 Server OK: VFD00.ServerOK               | Size       | 72  |                 |                                   |
| -   | I/O connection OK: VFD00.IOCo             | nnectionOK |     | Connection type | Point to point                    |
|     | Last UCMM error: VFD00.LastU              | CMMError   |     | Priority        | High                              |
|     | ▷ 🎯 [i/o] 2 [72] - ACP1 to Drive          |            |     | 32 bit header   |                                   |
|     |                                           |            |     | RPI (ms)        | 100                               |
| ç,  |                                           |            |     | Description     | ACP1 to Drive                     |
| ₽   |                                           |            |     |                 |                                   |
| ÷   |                                           |            |     |                 |                                   |
|     |                                           |            |     |                 |                                   |
| ÷.  |                                           |            |     |                 |                                   |
|     | Symbol                                    | Offset     | Bit | Format          | Mode                              |
|     | VFD00.LogicCommand                        | 0          | 0   | Bit             | Data exchange                     |
|     | VFD00.Reference                           | 0          | 0   | Bit             | Data exchange                     |
|     | VFD00.DLfromNet01                         | 0          | 0   | Bit             | Data exchange                     |
|     | VFD00.DLfromNet02                         | 0          | 0   | Bit             | Data exchange                     |
|     | VFD00.DLfromNet03                         | 0          | 0   | Bit             | Data exchange                     |
|     | VFD00.DLfromNet04                         | 0          | 0   | Bit             | Data exchange                     |
|     | VFD00.DLfromNet05                         | 0          | 0   | Bit             | Data exchange                     |
|     | VFD00.DLfromNet06                         | 0          | 0   | Bit             | Data exchange                     |
|     | VFD00.DLfromNet07                         | 0          | 0   | Bit             | Data exchange                     |
|     | VFD00.DLfromNet08                         | 0          | 0   | Bit             | Data exchange                     |
|     | VFD00.DLfromNet09                         | 0          | 0   | Bit             | Data exchange                     |
|     | VFD00.DLfromNet10                         | 0          | 0   | Bit             | Data exchange                     |
|     | VFD00.DLfromNet11                         | 0          | 0   | Bit             | Data exchange                     |
|     | VFD00.DLfromNet12                         | 0          | 0   | Bit             | Data exchange                     |
|     | VFD00.DLfromNet13                         | 0          | 0   | Bit             | Data exchange                     |
|     | VFD00.DLfromNet14                         | 0          | 0   | Bit             | Data exchange                     |
|     | VFD00.DLfromNet15                         | 0          | 0   | Bit             | Data exchange                     |
|     | VFD00.DLfromNet16                         | 0          | 0   | Bit             | Data exchange                     |

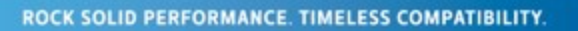

#### Now, for each variable in the pane, change the "format" from "Bit" to "32 bit-unsigned"

| 10 [          | )rivers *                                      |           |     |                  |                                     |
|---------------|------------------------------------------------|-----------|-----|------------------|-------------------------------------|
| 臣             | Ethernet/IP I/O Scanner (client)               |           |     | Name             | Value                               |
| 묘             | 🔷 🔺 🏯 Server 172.18.9.75 - PowerFlex 753 Drive | Э         |     | Tvpe             | I/O: Outputs (Originator to target) |
| *8            | 🔺 💷 [i/o] 1 [76] - Drive to ACP1               |           |     | Instance         | 2                                   |
|               | Server OK: VFD00.ServerOK                      |           |     | Size             | 72                                  |
| *             | I/O connection OK: VFD00.IOConn                | iectionOK |     | Connection type  | Point to point                      |
|               | 📮 Last UCMM error: VFD00.LastUCN               | /MError   |     | Priority         | High                                |
|               | III [i/o] 2 [72] - ACP1 to Drive               |           |     | 32 bit header    |                                     |
|               |                                                |           |     | RPI (ms)         | 100                                 |
| ç,            |                                                |           |     | Description      | ACP1 to Drive                       |
|               |                                                |           |     |                  |                                     |
| 8+            |                                                |           |     |                  |                                     |
| +             |                                                |           |     |                  |                                     |
| _             |                                                |           |     |                  |                                     |
| $\frac{1}{4}$ |                                                |           |     |                  |                                     |
|               | Symbol                                         | Offset    | Bit | Format           | Mode                                |
|               | VFD00.LogicCommand                             | 0         | 0   | 32 bit - unsigne | ed Data exchange                    |
|               | VFD00.Reference                                | 0         | 0   | 32 bit - unsigne | ed Data exchange                    |
|               | VFD00.DLfromNet01                              | 0         | 0   | 32 bit - unsigne | ed Data exchange                    |
|               | VFD00.DLfromNet02                              | 0         | 0   | 32 bit - unsigne | ed Data exchange                    |
|               | VFD00.DLfromNet03                              | 0         | 0   | 32 bit - unsigne | ed Data exchange                    |
|               | VFD00.DLfromNet04                              | 0         | 0   | 32 bit - unsigne | ed Data exchange                    |
|               | VFD00.DLfromNet05                              | 0         | 0   | 32 bit - unsigne | ed Data exchange                    |
|               | VFD00.DLfromNet06                              | 0         | 0   | 32 bit - unsigne | ed Data exchange                    |
|               | VFD00.DLfromNet07                              | 0         | 0   | 32 bit - unsigne | ed Data exchange                    |
|               | VFD00.DLfromNet08                              | 0         | 0   | 32 bit - unsigne | ed Data exchange                    |
|               | VFD00.DLfromNet09                              | 0         | 0   | 32 bit - unsigne | ed Data exchange                    |
|               | VFD00.DLfromNet10                              | 0         | 0   | 32 bit - unsigne | ed Data exchange                    |
|               | VFD00.DLfromNet11                              | 0         | 0   | 32 bit - unsigne | ed Data exchange                    |
|               | VFD00.DLfromNet12                              | 0         | 0   | 32 bit - unsigne | ed Data exchange                    |
|               | VFD00.DLfromNet13                              | 0         | 0   | 32 bit - unsigne | ed Data exchange                    |
|               | VFD00.DLfromNet14                              | 0         | 0   | 32 bit - unsigne | ed Data exchange                    |
|               | VFD00.DLfromNet15                              | 0         | 0   | 32 bit - unsigne | ed Data exchange                    |
|               | VFD00.DLfromNet16                              | 0         | 0   | 32 bit - unsigne | ed Data exchange                    |

Finally, highlight the "ACP1 to Drive" connection, right-click, and select "Renumber offsets". The will automatically renumber the offsets for each variable in the connection buffer.

| 10 0         | )rivers *                                                                                                    |            |     |                  |                               |      |
|--------------|----------------------------------------------------------------------------------------------------|------------|-----|------------------|-------------------------------|------|
| 冒            | ▲ -C+ Ethernet/IP I/O Scanner (client)                                                                                                    |            |     | Name             | Value                         |      |
| 恭            | 🔺 🏯 Server 172.18.9.75 - PowerFlex 753 Dr                                                                                                    | ive        |     | Туре             | I/O: Outputs (Originator to f | targ |
| ●目           | 🔺 🔟 [i/o] 1 [76] - Drive to ACP1                                                                                                    | Instance   | 2   |                  |                               |      |
| ,            | Server OK: VFD00.ServerOK                                                                                                    | Size       | 72  |                  |                               |      |
| Ľ            | I/O connection OK: VFD00.IOCo                                                                                                    | nnectionOK |     | Connection type  | Point to point                |      |
| 琩            | Last UCMM error: VFD00.LastU                                                                                                    | CMMError   |     | Priority         | High                          |      |
| 78           | Image: March March Ma |            |     | 32 bit header    |                               |      |
|              |                                                                                                    |            |     | RPI (ms)         | 100                           |      |
| Ş            |                                                                                                    |            |     | Description      | ACP1 to Drive                 |      |
| ₽            |                                                                                                    |            |     |                  |                               |      |
| F            | Symbol                                                                                                    | Offset     | Bit | Format           | Mode                          |      |
| _            | VFD00.LogicCommand                                                                                                    | 0          | 0   | 32 bit - unsigne | d Data exchange               | _    |
| . <u>↑</u> . | VFD00.Reference                                                                                                    | 4          | 0   | 32 bit - unsigne | d Data exchange               |      |
|              | VFD00.DLfromNet01                                                                                                    | 8          | 0   | 32 bit - unsigne | d Data exchange               |      |
|              | VFD00.DLfromNet02                                                                                                    | 12         | 0   | 32 bit - unsigne | d Data exchange               |      |
|              | VFD00.DLfromNet03                                                                                                    | 16         | 0   | 32 bit-unsigne   | d Data exchange               |      |
|              | VFD00.DLfromNet04                                                                                                    | 20         | 0   | 32 bit - unsigne | d Data exchange               |      |
|              | VFD00.DLfromNet05                                                                                                    | 24         | 0   | 32 bit - unsigne | d Data exchange               |      |
|              | VFD00.DLfromNet06                                                                                                    | 28         | 0   | 32 bit - unsigne | d Data exchange               |      |
|              | VFD00.DLfromNet07                                                                                                    | 32         | 0   | 32 bit-unsigne   | d Data exchange               |      |
|              | VFD00.DLfromNet08                                                                                                    | 36         | 0   | 32 bit-unsigne   | d Data exchange               |      |
|              | VFD00.DLfromNet09                                                                                                    | 40         | 0   | 32 bit - unsigne | d Data exchange               |      |
|              | VFD00.DLfromNet10                                                                                                    | 44         | 0   | 32 bit - unsigne | d Data exchange               |      |
|              | VFD00.DLfromNet11                                                                                                    | 48         | 0   | 32 bit-unsigne   | d Data exchange               |      |
|              | VFD00.DLfromNet12                                                                                                    | 52         | 0   | 32 bit-unsigne   | d Data exchange               |      |
|              | VFD00.DLfromNet13                                                                                                    | 56         | 0   | 32 bit - unsigne | d Data exchange               |      |
|              | VFD00.DLfromNet14                                                                                                    | 60         | 0   | 32 bit - unsigne | d Data exchange               |      |
|              | VFD00.DLfromNet15                                                                                                    | 64         | 0   | 32 bit-unsigne   | d Data exchange               |      |
|              | VFD00.DLfromNet16                                                                                                    | 68         | 0   | 32 bit-unsigne   | d Data exchange               |      |

Step 13. Now repeat step 12, assigning the variables beginning with "Padword" and ending with "DLtoNet16" to the "Drive to ACP1" connection. Don't forget to renumber when finished.

| IO D | IO Drivers *                                                                                                    |               |                 |                   |                                    |  |  |  |  |
|------|----------------------------------------------------------------------------------------------------|---------------|-----------------|-------------------|------------------------------------|--|--|--|--|
| E    | ⊿ 📀 Ethernet/IP I/O Scanner (client)                                                                                                    |               |                 | Name              | Value                              |  |  |  |  |
| 뮮    | 🔺 🗸 Server 172.18.9.75 - PowerFlex 753 Driv                                                                                                    | /e            |                 | Туре              | I/O: Inputs (Target to originator) |  |  |  |  |
| *日   | Image: [i/o] 1 [76] - Drive to ACP1                                                                                                    |               |                 | Instance          | 1                                  |  |  |  |  |
|      | Image: Image: |               |                 | Size              | 76                                 |  |  |  |  |
|      |                                                                                                    |               | Connection type | Point to point    |                                    |  |  |  |  |
|      |                                                                                                    |               | Priority        | High              |                                    |  |  |  |  |
|      |                                                                                                    | 32 bit header |                 |                   |                                    |  |  |  |  |
| _    |                                                                                                    |               |                 | RPI (ms)          | 100                                |  |  |  |  |
| ç,   |                                                                                                    |               |                 | Description       | Drive to ACP1                      |  |  |  |  |
| 旺    |                                                                                                    |               |                 |                   |                                    |  |  |  |  |
|      |                                                                                                    | 04.1          | L D 1           |                   |                                    |  |  |  |  |
| ÷    | Symbol                                                                                                    | Uffset        | Bit             | Format            | Mode   H                           |  |  |  |  |
| Ť.   | VFD00.ServerOK                                                                                                    | 0             | 0               | 32 bit - unsigned | d Server OK                        |  |  |  |  |
| +    | VFDU0.IOConnectionOK                                                                                                    | 0             | 0               | 32 bit - unsigned | d I/O connection OK                |  |  |  |  |
|      | VFD00.LastUCMMError                                                                                                    | 0             | 0               | 32 bit - unsigned | d Last UCMM error                  |  |  |  |  |
|      | VFD00.Padword                                                                                                    | 0             | 0               | 32 bit - unsigned | d Data exchange                    |  |  |  |  |
|      | VFD00.LogicStatus                                                                                                    | 4             | 0               | 32 bit - unsigned | d Data exchange                    |  |  |  |  |
|      | VFD00.Feedback                                                                                                    | 8             | 0               | 32 bit - unsigned | d Data exchange                    |  |  |  |  |
|      | VFD00.DLtoNet01                                                                                                    | 12            | 0               | 32 bit - unsigned | d Data exchange                    |  |  |  |  |
|      | VFD00.DLtoNet02                                                                                                    | 16            | 0               | 32 bit - unsigned | d Data exchange                    |  |  |  |  |
|      | VFD00.DLtoNet03                                                                                                    | 20            | 0               | 32 bit - unsigned | d Data exchange                    |  |  |  |  |
|      | VFD00.DLtoNet04                                                                                                    | 24            | 0               | 32 bit - unsigned | d Data exchange                    |  |  |  |  |
|      | VFD00.DLtoNet05                                                                                                    | 28            | 0               | 32 bit - unsigned | d Data exchange                    |  |  |  |  |
|      | VFD00.DLtoNet06                                                                                                    | 32            | 0               | 32 bit - unsigned | d Data exchange                    |  |  |  |  |
|      | VFD00.DLtoNet07                                                                                                    | 36            | 0               | 32 bit - unsigned | d Data exchange                    |  |  |  |  |
|      | VFD00.DLtoNet08                                                                                                    | 40            | 0               | 32 bit - unsigned | d Data exchange                    |  |  |  |  |
|      | VFD00.DLtoNet09                                                                                                    | 44            | 0               | 32 bit-unsigned   | d Data exchange                    |  |  |  |  |
|      | VFD00.DLtoNet10                                                                                                    | 48            | 0               | 32 bit - unsigned | d Data exchange                    |  |  |  |  |
|      | VFD00.DLtoNet11                                                                                                    | 52            | 0               | 32 bit - unsigned | d Data exchange                    |  |  |  |  |
|      | VFD00.DLtoNet12                                                                                                    | 56            | 0               | 32 bit-unsigned   | d Data exchange                    |  |  |  |  |
|      | VFD00.DLtoNet13                                                                                                    | 60            | 0               | 32 bit - unsigned | d Data exchange                    |  |  |  |  |
|      | VFD00.DLtoNet14                                                                                                    | 64            | 0               | 32 bit - unsigned | d Data exchange                    |  |  |  |  |
|      | VFD00.DLtoNet15                                                                                                    | 68            | 0               | 32 bit-unsigned   | d Data exchange                    |  |  |  |  |
|      | VFD00.DLtoNet16                                                                                                    | 72            | 0               | 32 bit-unsigned   | d Data exchange                    |  |  |  |  |

Step 14. OPTIONAL -do this step only if you want to read the drive setup data from a PLC and write the drive status data back to a PLC.

Open the fieldbus editing screen.

🖬 CTI Workbench - PowerFlex753

| File Edit View Insert Project Tools Window H                                                                                                    | Help                                                  |          |
|----------------------------------------------------------------------------------------------------|-------------------------------------------------------|----------|
| ) *   -   🔛 🗃 🔍 🖉 🕞 🖼 👘 👘 🖌 🐳 👘                                                                                                    | 🔍 🛗 🕹 😘 🙆 🗖 🖏 👘 📾 📲                                   |          |
| Workspace                                                                                                    | rivers                                                |          |
| PowerFlex753                                                                                                    | Ethernet/IP I/O Scanner (client)                      | Name     |
| <ul> <li>Exception programs</li> <li>Programs</li> <li>Main</li> <li>Watch (for debugging)</li> <li>Soft Scope</li> <li>Initial values</li> <li>Fieldbus Configurations</li> <li>Binding Configuration</li> <li>Global defines</li> </ul> | A                                                     |          |
| Types                                                                                                    | IP Address Config. instance Flags (DEM) Configuration | data Des |
| 🗎 (All Projects)                                                                                                    | 172.18.9.75 6 0                                       | Pov      |

Click on the "Insert Configuration" icon. From the dropdown list, select CTI 2500 Data Cache. Then click OK.

| Add Configuration                                                                                                    | $\times$     |
|----------------------------------------------------------------------------------------------------|--------------|
| Choose a configuration          (AII)         CAMP Client         CTI 2500 Data Cache         CTI 2500P-ACP1 I/O         Ethernet/IP Adapter (server)         Ethernet/IP Tag Client         MODBUS Master         MODBUS Slave         Ethernet/IP         MODBUS | OK<br>Cancel |

Next, click the "Insert Master/Port" icon.

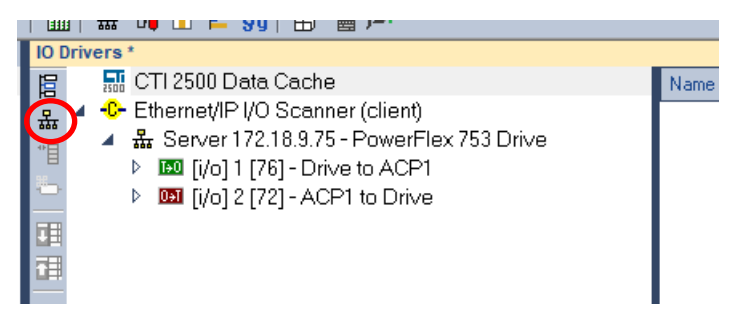

#### Complete the IP address information for the Host PLC you will be communicating with. Then click OK.

| CTI 2500 PLC Information                                   | $\times$ |
|------------------------------------------------------------|----------|
|                                                            |          |
| CTI 2500 PLC IP Address 172 . 18 . 9 . 141                 |          |
| PLC Time Slice (ms)                                        |          |
| Interface Type                                             |          |
| Host Controller Connection Status Bit (STW267) Not Used $$ |          |
|                                                            |          |
|                                                            |          |
| OK Can                                                     | cel      |

Click on the "Insert Slave/Data Block" icon.

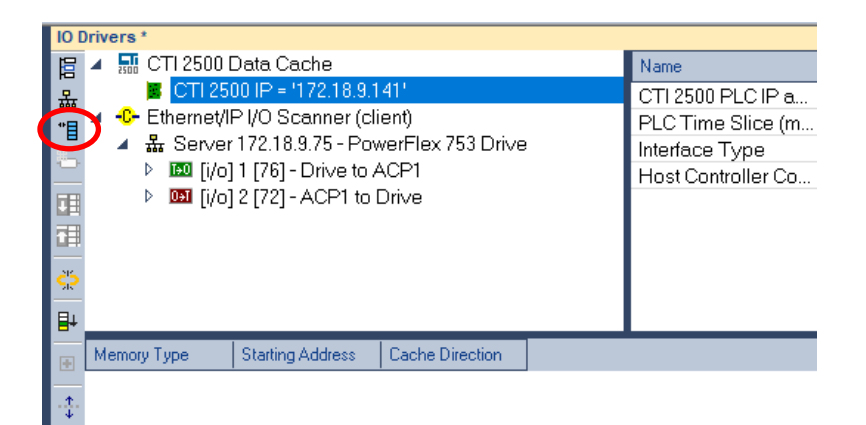

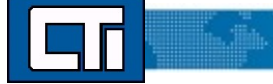

Complete the information for memory type and starting address. Here we will read the drive command information from V-memory [DINT] starting at V1000. We use DINT because the all the drive data is formatted in 32-bit words.

| Memory Type / Starting Address    |                  |               |        | $\times$ |
|-----------------------------------|------------------|---------------|--------|----------|
|                                   |                  |               |        |          |
| Memory Category                   |                  |               |        |          |
| Common     Drum                   | О Loop           | Alarm         |        |          |
|                                   |                  |               |        |          |
| Memory Type                       | V Memory (V) [DI | ΙT]           | ~      |          |
| Starting Address                  |                  |               | 1000   |          |
| Cache Direction                   |                  | Read From PLC | ~      |          |
| Enable Automatic Variable Declara | ation            |               |        |          |
| Automatic Variable Declaration    |                  |               |        |          |
| Variable Prefix                   | V                |               |        |          |
| Number of                         |                  | 1             |        |          |
|                                   |                  | ОК            | Cancel |          |
|                                   |                  |               |        |          |

Click OK to proceed. Repeat the process to add a "Write to V-memory" block beginning at V1100. This is where we'll store the data read from the drive.

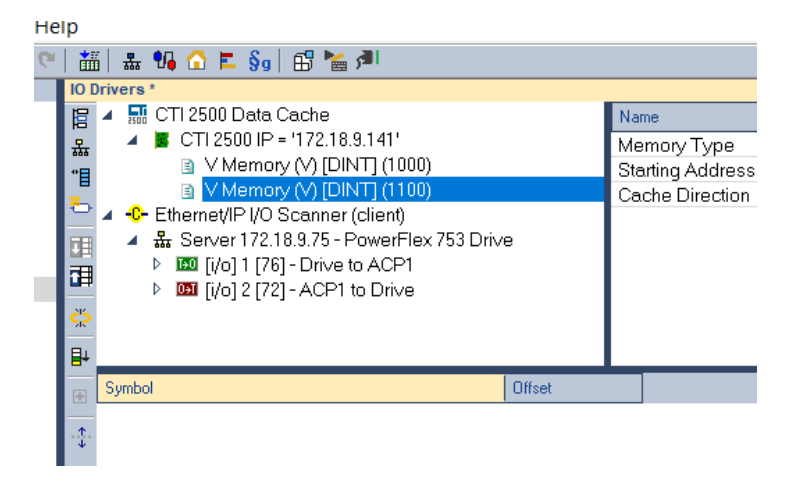

Now we will use the same "drag and drop" procedure we used in step 12, to populate the variables read from / written to the PLC. First highlight the "Read from PLC" block (the first V-memory block). From the variable list at the right, highlight the variable beginning with ".LogicCommand" and going through ".DLfromNet16". Drag these into the box below the fieldbus configurations:

| 101         | )rivers *                                    |        |          |           |                    |   |         |               |
|-------------|----------------------------------------------|--------|----------|-----------|--------------------|---|---------|---------------|
| 眉           | 🔺 🔜 CTI 2500 Data Cache                      |        | Name     |           | Value              |   | 🍸 Nar   | me Ty         |
| 몼           | CTI 2500 IP = '172.18.9.141'                 |        | Memor    | / Туре    | V Memory (V) [DIN] | 1 |         | 🙆 Global vari |
| *8          | V Memory (V) [DINT] (1000)                   |        | Starting | Address   | 1000               |   | V       | FD00 P        |
|             | V Memory (V) [DINT] (1100)                   |        | Cache    | Direction | Read From PLC      |   | (       | CTI RE S      |
|             | Ethernet/IP I/O Scanner (client)             |        |          |           |                    |   |         | 💾 RETAIN va   |
|             | ▲ 盎 Server 172.18.9.75 - PowerFlex 753 Driv  | /e     |          |           |                    |   |         | 🗋 Main        |
|             | Image: March 10 [i/o] 1 [76] - Drive to ACP1 |        |          |           |                    |   |         | 🕆 pOnBadIn    |
|             | ▷ 📖 [i/o] 2 [/2] - ACP1 to Drive             |        |          |           |                    |   |         | 🕆 pOnDivZei   |
| <u>\$</u> 2 |                                              |        |          |           |                    |   |         | pShutDow      |
| ₽           |                                              |        |          |           |                    |   |         | pStartup      |
|             | Symbol                                       | Offset |          |           |                    |   |         |               |
| •           | VED00 LogicCommand                           | Ω      |          |           |                    |   | <       |               |
| ·‡·         | VFD00.Reference                              | 0      |          |           |                    |   | Name    |               |
|             | VFD00.DLfromNet01                            | 0      |          |           |                    |   | ritanio | Leat ICMMErra |
|             | VFD00.DLfromNet02                            | 0      |          |           |                    |   |         | LasioComman   |
|             | VFD00.DLfromNet03                            | 0      |          |           |                    |   |         | Reference     |
|             | VFD00.DLfromNet04                            | 0      |          |           |                    |   |         | DI fromNet01  |
|             | VFD00.DLfromNet05                            | 0      |          |           |                    |   |         | DI fromNet02  |
|             | VFD00.DLfromNet06                            | 0      |          |           |                    |   |         | DI fromNet03  |
|             | VFD00.DLfromNet07                            | 0      |          |           |                    |   |         | .DLfromNet04  |
|             | VFD00.DLfromNet08                            | 0      |          |           |                    |   |         | .DLfromNet05  |
|             | VFD00.DLfromNet09                            | 0      |          |           |                    |   |         | .DLfromNet06  |
|             | VFD00.DLfromNet10                            | 0      |          |           |                    |   |         | .DLfromNet07  |
|             | VFD00.DLfromNet11                            | 0      |          |           |                    |   |         | .DLfromNet08  |
|             | VFD00.DLfromNet12                            | 0      |          |           |                    |   |         | .DLfromNet09  |
|             | VFD00.DLfromNet13                            | 0      |          |           |                    |   |         | .DLfromNet10  |
|             | VFD00.DLfromNet14                            | 0      |          |           |                    |   |         | .DLfromNet11  |
|             | VFD00.DLfromNet15                            | U      |          |           |                    |   |         | .DLfromNet12  |
|             | VFDUU.DLtromNet16                            | U      | 3        |           |                    |   |         | .DLfromNet13  |
|             |                                              |        |          |           |                    |   |         | .DLfromNet14  |
|             |                                              |        |          |           |                    |   |         | .DLfromNet15  |
|             |                                              |        |          |           |                    |   |         | .DLfromNet16  |
|             | 1                                            |        |          |           |                    |   |         | Padword       |

Repeat this process to populate the "ServerOK, IOConnectionOK, LastUCMMError, and Padword-DLtoNet16" variables to the "Write to V-memory" block. Use the "renumber offsets" command as we did in Step 12 to renumber the offsets in both V-memory blocks".

| 1 133        | 3 7 7 1 - 20 0 - 20                |                  |                  |                     |                        |
|--------------|------------------------------------|------------------|------------------|---------------------|------------------------|
| 10           | Drivers                            |                  |                  |                     |                        |
| E            | 🔺 🔜 CTI 2500 Data Cache            | 1                | Name             | Value               | Name                   |
| 恭            | 🔺 🦉 CTI 2500 IP = '172.18.9.141'   |                  | Memory Type      | V Memory (V) [DINT] | 🔺 🏛 Globa              |
| *            | V Memory (V) [DINT] (1000)         |                  | Starting Address | 1100                | VFD00                  |
|              | Memory (V) [DINT] (1100)           |                  | Cache Direction  | Write to PLC        | CTI RE.                |
|              | Ethernet/IP I/O Scanner (client)   |                  |                  |                     | RETA                   |
|              | ▲ 🏯 Server 172.18.9.75 - PowerFlex | 753 Drive        |                  |                     | 🗋 Main                 |
|              | 🔺 🌆 [i/o] 1 [76] - Drive to ACP1   |                  |                  |                     | 🖺 pOnB                 |
|              | 📮 Server OK: VFD00.Serve           | rOK              |                  |                     | ီး pOnD                |
| di se        | I/O connection OK: VFD0            | 0.IOConnectionOI |                  |                     | 🗋 pShut                |
| 8            | 📮 Last UCMM error: VFD00           | .LastUCMMError 💊 | 1                |                     | 🗋 pStari               |
| 8+           | Symbol                             | Offset           |                  |                     |                        |
| ÷            | VFD00.ServerOK                     | 0                |                  |                     | <                      |
| . <b>.</b> . | VFD00.IOConnectionOK               | 1                |                  |                     |                        |
| *            | VFD00.LastUCMMError                | 2                |                  |                     | Name                   |
|              | VFD00.Padword                      | 3                |                  |                     | ✓ VFD00                |
|              | VFD00.LogicStatus                  | 4                |                  |                     | .ServerOk              |
|              | VFD00.Feedback                     | 5                |                  |                     | .IOConnec              |
|              | VFD00.DLtoNet01                    | 6                |                  |                     | .LastUCM               |
|              | VFD00.DLtoNet02                    | 7                |                  |                     | .LogicCor              |
|              | VFD00.DLtoNet03                    | 8                |                  |                     | .Referenc              |
|              | VFD00.DLtoNet04                    | 9                |                  |                     | .DLfromNi              |
|              | VFD00.DLtoNet05                    | 10               |                  |                     | .DLfromNi              |
|              | VFD00.DLtoNet06                    | 11               |                  |                     | .DLfromNi              |
|              | VFD00.DLtoNet07                    | 12               |                  |                     |                        |
|              | VFD00.DLtoNet08                    | 13               |                  |                     | DLfromNi<br>DLfromNi   |
|              | VFD00.DLtoNet09                    | 14               |                  |                     | DETROMINI              |
|              | VFD00.DLtoNet10                    | 15               |                  |                     | DLITOTTINI<br>DI fromM |
|              | VFD00.DLtoNet11                    | 16               |                  |                     | DL from No             |
|              | VFD00.DLtoNet12                    | 17               |                  |                     | DLfromN                |
|              | VFD00.DLtoNet13                    | 18               |                  |                     |                        |
|              | VFD00.DLtoNet14                    | 19               |                  |                     | DI from No             |
|              | VFDUU.DLtoNet15                    | 20               |                  |                     | DI fromNi              |
|              | VFDUU.DLtoNet16                    | 21               |                  |                     | DI fromNi              |
|              |                                    |                  |                  |                     | DI fromNi              |
|              |                                    |                  |                  |                     | DI fromNi              |
|              |                                    |                  |                  |                     | .Padword               |

Step 15: Compile and Download. To compile, click the "Compile" icon at the top.

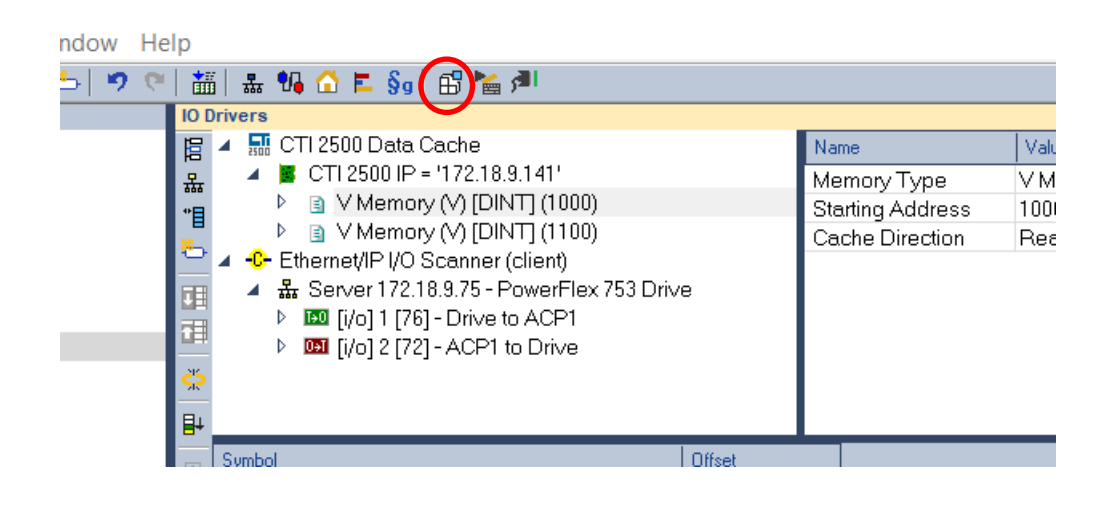

If there are no compile errors (shown in red in the "build" tab at the bottom, then we're ready to download and run.

Click the "Online" icon at the top.

| ndow | Help                                                                                                    |                                                            |                           |
|------|----------------------------------------------------------------------------------------------------|------------------------------------------------------------|---------------------------|
| 5  🤊 | 🔍 🛗 🏭 😘 🟠 🖿 🚱 🔛 📷 🔊                                                                                                    |                                                            |                           |
|      | IO Drivers                                                                                                    |                                                            |                           |
|      | Image: CTI 2500 Data Cache         Image: CTI 2500 IP = '172.18.9.141'         Image: CTI 2500 IP = '172.18.9.141'         Image: CTI 2500 IP = '172.18.9.141'         Image: CTI 2500 IP = '172.18.9.141'         Image: CTI 2500 IP = '172.18.9.141'         Image: CTI 2500 IP = '172.18.9.141'         Image: CTI 2500 IP = '172.18.9.141'         Image: CTI 2500 IP = '172.18.9.141'         Image: CTI 2500 IP = '172.18.9.141'         Image: CTI 2500 IP = '172.18.9.141'         Image: CTI 2500 IP = '172.18.9.141'         Image: CTI 2500 IP = '172.18.9.141'         Image: CTI 2500 IP = '172.18.9.141'         Image: CTI 2500 IP = '172.18.9.141'         Image: CTI 2500 IP = '172.18.9.75 - PowerFlex 753 Drive         Image: CTI 2500 IP = '172.18.9.75 - PowerFlex 753 Drive         Image: CTI 2500 IP = '172.18.9.75 - PowerFlex 753 Drive         Image: CTI 2500 IP = '172.18.9.75 - PowerFlex 753 Drive         Image: CTI 2500 IP = '172.18.9.75 - PowerFlex 753 Drive         Image: CTI 2500 IP = '172.18.9.75 - PowerFlex 753 Drive         Image: CTI 2500 IP = '172.18.9.75 - PowerFlex 753 Drive         Image: CTI 2500 IP = '172.18.9.75 - PowerFlex 753 Drive         Image: CTI 2500 IP = '172.18.9.75 - PowerFlex 753 Drive         Image: CTI 2500 IP = '172.18.9.75 - PowerFlex 753 Drive         Image: CTI 2500 IP = '172.18.9.75 - PowerFlex 753 Drive | Name<br>Memory Type<br>Starting Address<br>Cache Direction | Valu<br>VM<br>1001<br>Rec |
|      | - Symbol Offset                                                                                                    |                                                            |                           |

Then click the "download" icon:

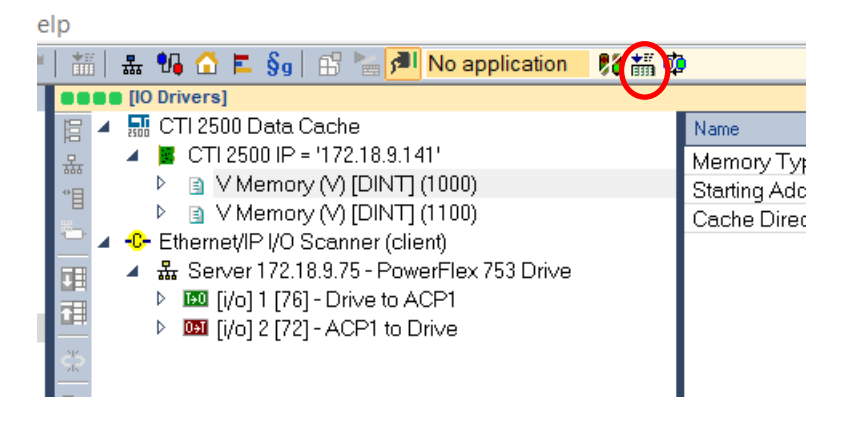

After the download completes, click the "resume cycle to cycle" icon to start the program:

| He | lp        |                                                                                                    |         |                  |                    |
|----|-----------|----------------------------------------------------------------------------------------------------|---------|------------------|--------------------|
| G. |           | i   🏭 😘 🖆 📕 🚱   💼 🎥 🍠 STOP                                                                                 | - 🕅 🕷 🕯 | ± ● 한 단 년 🖤      | ° 🤹                |
|    |           | [IO Drivers]                                                                                               |         | $\mathbf{\vee}$  |                    |
|    | 眉         | 🔺 🔜 CTI 2500 Data Cache                                                                                    |         | Name             | Value              |
|    | 믔         | CTI 2500 IP = '172.18.9.141'                                                                               |         | Memory Type      | V Memory (V) [DIN" |
|    | *日        | V Memory (V) [DINT] (1000)                                                                                 |         | Starting Address | 1000               |
|    |           | Memory (V) [DINT] (1100)                                                                                   |         | Cache Direction  | Read From PLC      |
|    | $\square$ | Ethernet/IP I/O Scanner (client)                                                                           |         |                  |                    |
|    | 囲         | ▲ 孟 Server 172.18.9.75 - PowerHex 753 Driv                                                                 | 3       |                  |                    |
|    | 謂         | <ul> <li>Image: Bit (10) T [76] - Drive to ACP1</li> <li>Image: Bit (12) T [76] - ACP1 to Drive</li> </ul> |         |                  |                    |
|    | 25        |                                                                                                    |         |                  |                    |
|    | 214       |                                                                                                    |         |                  |                    |
|    | ₽4        |                                                                                                    |         |                  |                    |
|    | (F)       | Symbol                                                                                                    | Offset  |                  |                    |
|    | _         | VFD00.LogicCommand=11                                                                                      | 0       |                  |                    |
|    |           | VFD00.Reference=-639303680                                                                                 | 1       |                  |                    |
|    |           | VFD00.DLfromNet01=0                                                                                        | 2       |                  |                    |

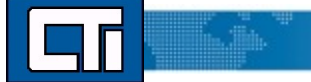

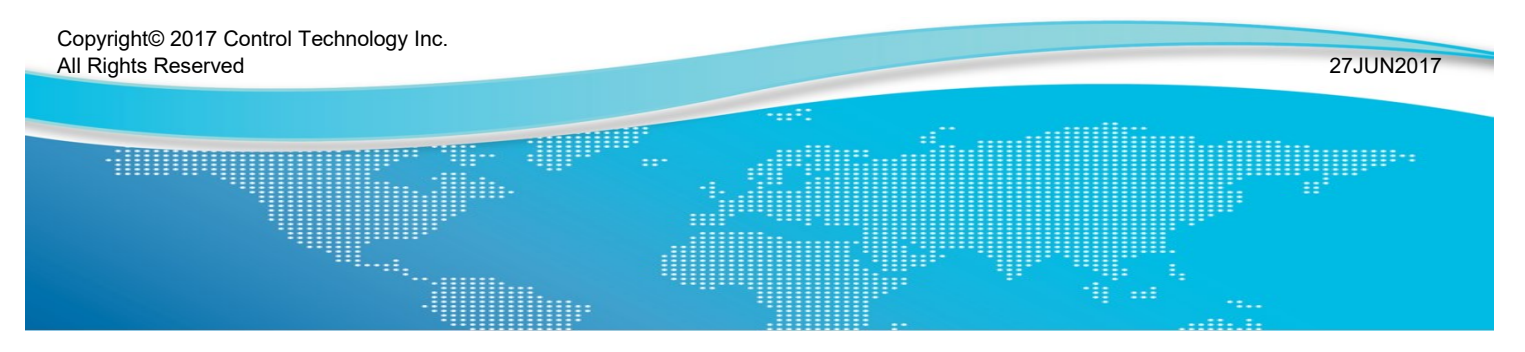

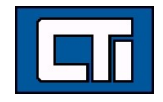

Control Technology Inc. 5734 Middlebrook Pike, Knoxville, TN 37921-5962 Phone: +1.865.584.0440 Fax: +1.865.584.5720 www.controltechnology.com